# 한국응용곤충학회 앱 설치가이드

- 구글 플레이스토어에서 '한국응용곤충학회' 검색 후 설치(안드로이드 기기)
- 스마트폰의 인터넷 주소창에 URL 입력 후 설치(URL: <u>http://apps.crossdb.net/ksae)</u>
- 우측의 QR코드를 스캔하여 다운로드 페이지로 이동 후 설치
- 설치된 앱을 실행한뒤 활성화된 표지 이미지를 터치하여 자료집 다운로드 후 열람
- \* 아이폰/아이패드의 경우 1 다운로드 페이지의 설치를 누르면 자동설치됨

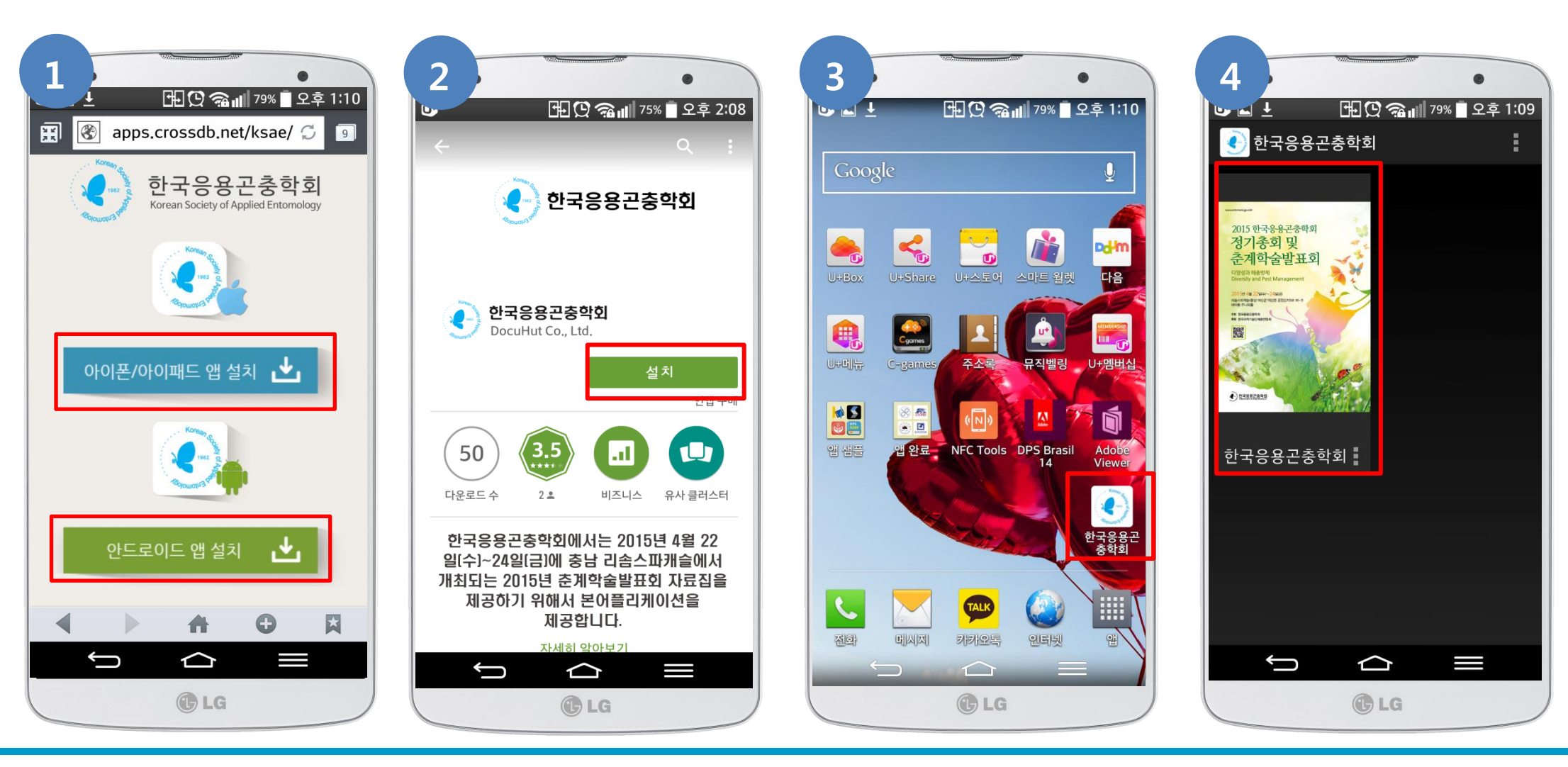

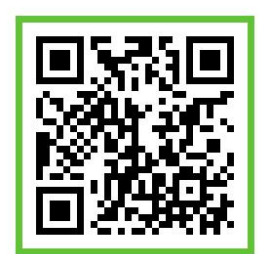

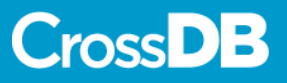

## 한국응용곤충학회 앱 사용가이드

#### 1. 페이지 이동

4월 22일 (수)

14-00-14-10

14:50-15:3

15:30-16:00

18:30-20:0

20:00~22:00

16:00~18:30 개배구 모형의 활용

학생스모임

국문지 편집위원회

주요 작물별 총채벌레 발생 현황

좌우로 스와이프하여 페이 지를 넘기듯 다음/이전 페이 지로 이동할 수 있습니다.

5.8

Coffee break

Coffee break

심포지엄 |

MeBr 대체 용·복합 해충방제 기술개발 연구 김갈하 교수(충복대), 이명호 박사(동부팜한동)

간친회

소모임

CLG

715.21

9 7404

low sticky traps for insect migration and dispersal studies

한반도 생물다양성 한황과 곤충 종목론집 범간 서흥명 박새(국립생물자원관) 제라늄(2층)

Resistance: insight on a micro-evolution 김주일 방사(고령지연구소) 예란골드(2층)

.

Program

**新聞(H** 

주니패(1층)

**주し回(1巻)** 

주니퍼(1층)

아이리스(2층)

방정주 교수(경상대) 서이즈(2종)

이두혐 교수(가천대) 저라늄(2층

김강하 교수(충북대), 김동순 교수(제주대) 메리골드(2층)

인어태 교수(아도대) 최용성 반사(추납농언기술원)

## 2. 상단메뉴

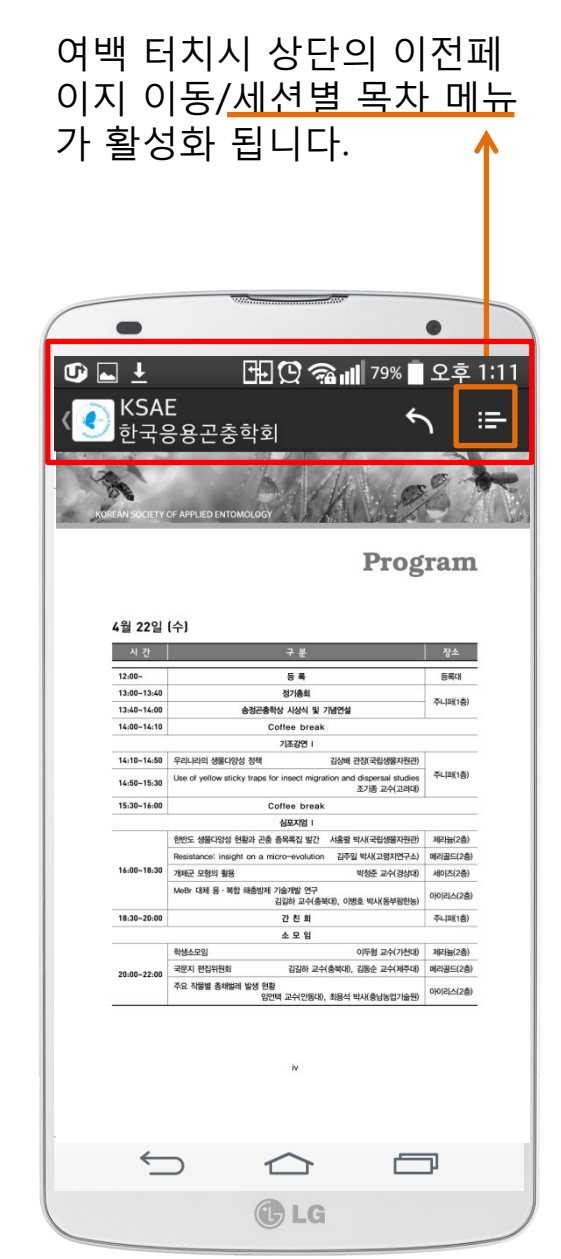

#### 3. 세션별 목차

프로그램

모차

22일(수)

제8회 송정곤충학상

22일(수) 기조강연 I

23일(목) 기조강연 ||

22일(수) 심포지엄 |

**C**LG

한반도 생물다양성 현황과

1 million to

A same to

-----

----

hailad alikasjasi 1999 - Santa Santa

------

활성화된 세션별 목차에서 원 하는 항목을 터치하면 해당 세션의 첫번째 논문 페이지로 이동합니다.

m

### 4. 이전페이지 이동

상단의 화살표 터치시 이전페 이지로 이동합니다.

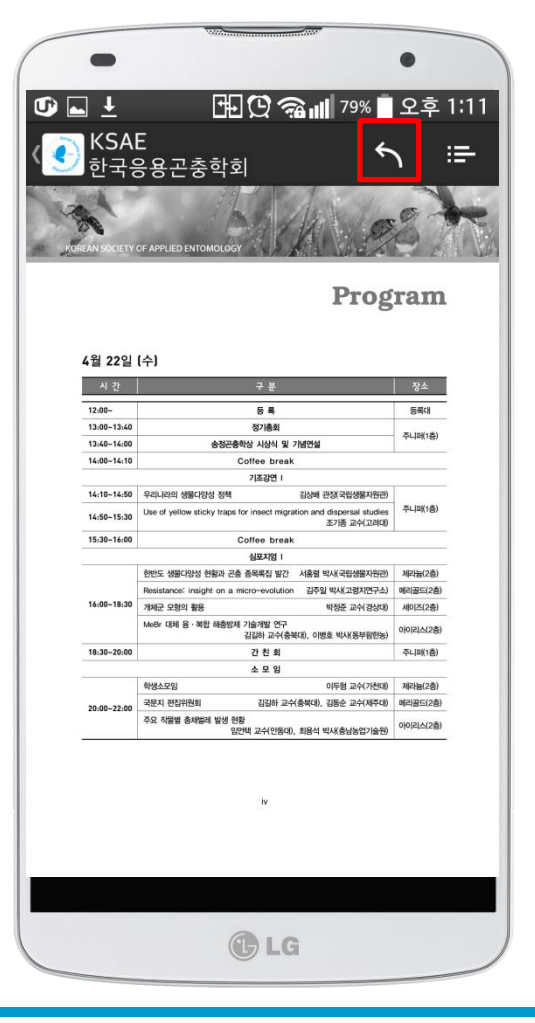